## Правила реєстрації на освітньому сайті Autodesk

(оновлено: **30/01/2023**, 26/08/2022, 30/03/2022, 03/03/2021, 31/10/2020, 10/08/2020)

1. У будь-якому браузері, наприклад, «FireFox», «Chrome» або «Edge» перейти до сторінки autodesk.com/education

(Put Takov Movero apparti appacit

(Ви також можете задати адресу <u>autodesk.com</u> та потім через верхнє меню обрати:

Products <sub>V</sub> ----> Educational access ) Далі знайдіть показаний фрагмент і натиснить «Get products»:

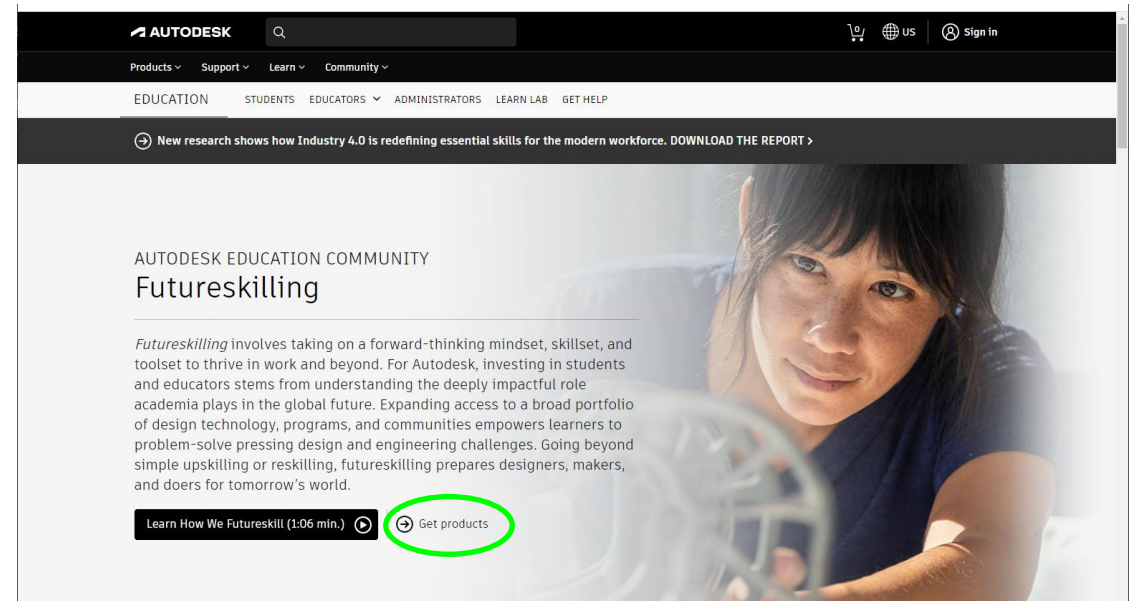

У наступному вікні натисніть на посилання «Get Started».

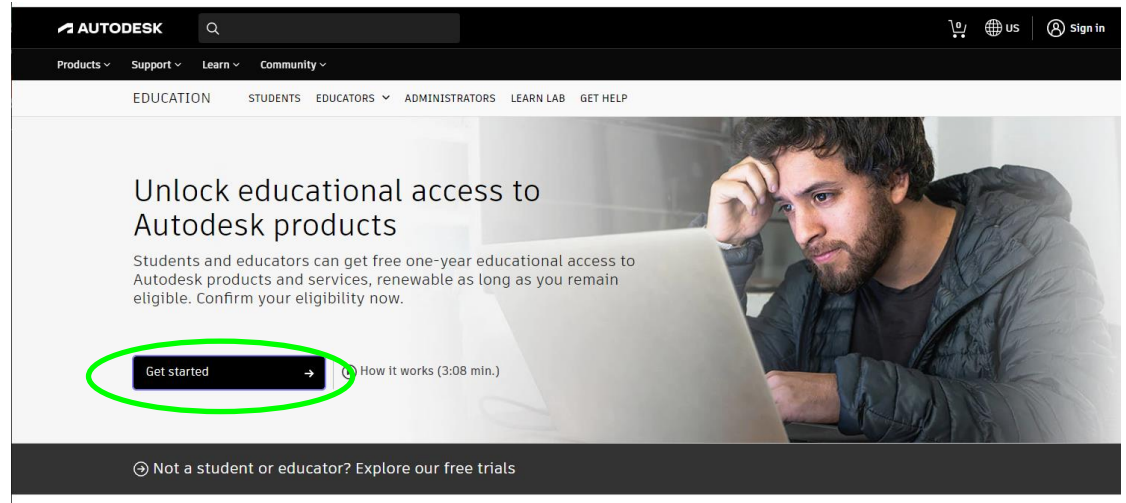

- На сторінці, що з'явилась, необхідно відкрити перший рядок, обрати свій статус –«Student», ввести дату народження та натиснути – « NEXT » (якщо Ви вже зареєстровані, слід обрати посилання –«SIGN IN» та ввести свою адресу електронної пошти та пароль).
- 3. У наступному вікні ввести своє ім'я та прізвище (українською мовою, як написано у студентському квитку/ІД картці), вказати діючу адресу електронної пошти й придумати та ввести пароль (від 8 до 12 символів, серед яких мають бути літери верхнього/нижнього регістру та цифри). В кінці слід відзначити галочкою поле про згоду використовувати ці продукти Autodesk ТІЛЬКИ в освітніх цілях і натиснути кнопку « Create Account ».
- Далі Ви побачите повідомлення, що на вказану електронну адресу було надіслано листа для її підтвердження.

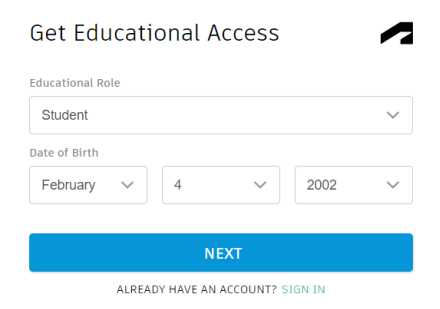

| Create account                                                                 |           |  |  |  |  |
|--------------------------------------------------------------------------------|-----------|--|--|--|--|
| First name                                                                     |           |  |  |  |  |
|                                                                                | Last name |  |  |  |  |
| Email                                                                          |           |  |  |  |  |
| Confirm email                                                                  |           |  |  |  |  |
| Password                                                                       |           |  |  |  |  |
| I agree to the Autodesk Terms of Use and acknowledge<br>the Privacy Statement. |           |  |  |  |  |
| CREATE ACCOUNT                                                                 |           |  |  |  |  |

ALREADY HAVE AN ACCOUNT? SIGN IN

## Verification required

Check your inbox and follow the link in the email to verify your account for: ev.gentleman@ukr.net

OR ALREADY VERIFIED? CONTINUE

Trouble with verification? SHOW HELP OPTIONS  Тепер потрібно зайти в свою поштову скриньку, відкрити отриманий від Autodesk лист (якщо листа немає, перш за все, потрібно перевірити папку «Спам»; якщо його немає і там, натисніть посилання «RESEND» у попередньому вікні).

|   | Ответить                                                                      | Переслать      | Удалить | Спам! Переместить - Еще -                                                                                                    |
|---|-------------------------------------------------------------------------------|----------------|---------|----------------------------------------------------------------------------------------------------|
| e | rify you                                                                      | r Autod        | esk acc | bunt                                                                                                    |
| A | utodesk <nore< td=""><td>eply@autodesk.</td><td>com&gt;</td><td></td></nore<> | eply@autodesk. | com>    |                                                                                                    |
| K | ому: Отория                                                                   | @ukr.net       |         |                                                                                                    |
|   |                                                                               |                |         |                                                                                                    |
|   |                                                                               |                |         |                                                                                                    |
|   |                                                                               |                |         | AUTODESK                                                                                                    |
|   |                                                                               |                |         |                                                                                                    |
|   |                                                                               |                |         | Verify your email                                                                                                    |
|   |                                                                               |                |         |                                                                                                    |
|   |                                                                               |                |         |                                                                                                    |
|   |                                                                               |                |         | We need to verify your email before you can begin using your Autodesk Account. This link<br>expires in 60 minutes                                                        |
|   |                                                                               |                |         | expires in seminates.                                                                                                    |
|   |                                                                               |                | 6       | Verify email                                                                                                    |
|   |                                                                               |                |         |                                                                                                    |
|   |                                                                               |                |         |                                                                                                    |
|   |                                                                               |                |         |                                                                                                    |
|   |                                                                               |                |         | IT CICKING VERITY Email doesn't work, copy and paste this link into your browser:<br>https://accounts.autodesk.com/443/user/verifyemail/7ea274fddd2b4cb38646f4a809866f63 |
|   |                                                                               |                |         | ede16c4c?referrer=https%3A%2F%2Fdeveloper.api.autodesk.com%2Fauthentication%2F                                                                                           |
|   |                                                                               |                |         | v2%2Eauthorize%3Eclient_id%3D7L_IG0Rv0ELuxuVe7MBAlvW8zmVPTHt0d%26aud%3                                                                                                   |

у цьому листі неоохідно натиснути на посилання « Verify Email »

 При правильно виконаній процедурі у браузері Ви побачите повідомлення про успішну перевірку облікового запису.

> Якщо хочете отримувати повідомлення від Autodesk електронною поштою, позначте показаний квадратик.

В кінці натисніть <mark>« DONE »</mark>

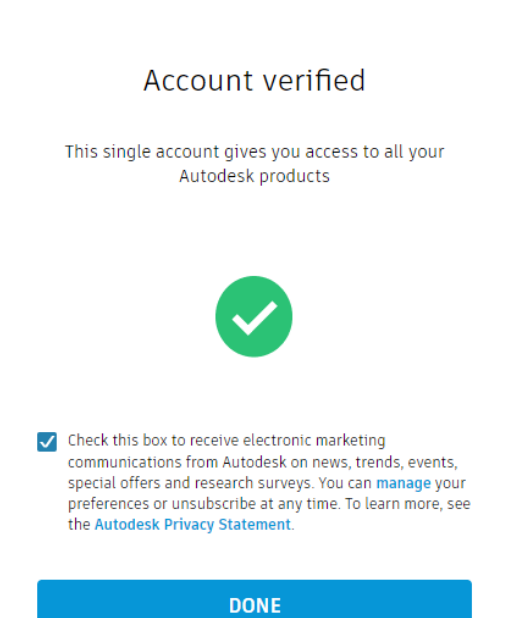

7. Система перемкне Вас на одну з попередніх сторінок, де слід натиснути посилання « Get Educational Access »

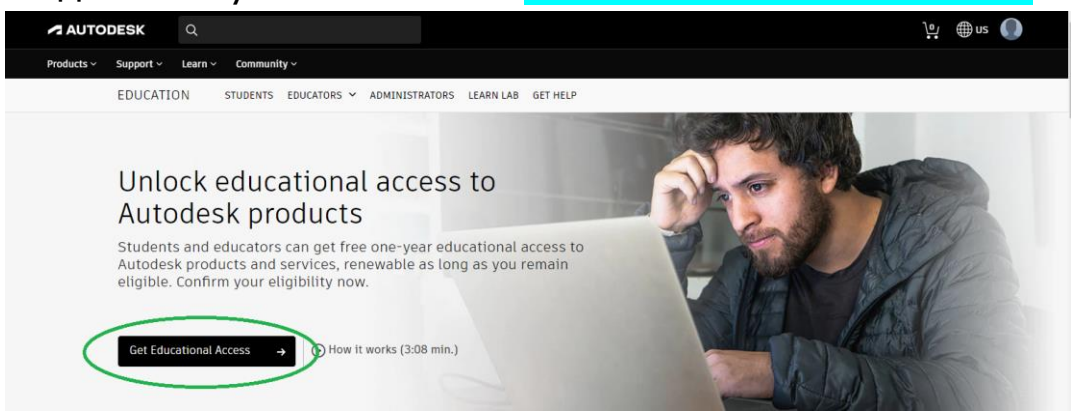

 Далі лишилося кілька кроків. Насамперед, слід перевірити свої особисті дані, обрати країну та тип навчального закладу – має бути «University» та додати інформацію про університет – у рядку «Name of Educational Institution» почніть вводити назву ( наприклад , «автомоб» ), після чого в списку виберіть "Харківський національний автомобільно-дорожній університет".

## 人 AUTODESK.

Check that your information below is correct, then click Confirm All fields must be accurately completed to confirm your eligibility for educational access to Autodesk products. Thank you for helping us provide Autodesk tools for legitimate educational use around the globe.

| Email                                                                                                    |        |                                                                                          |
|----------------------------------------------------------------------------------------------------|--------|------------------------------------------------------------------------------------------|
| examination and a contract of the contract of the contract of |        |                                                                                          |
| Wrong email address? Update address                                                                                                    |        |                                                                                          |
| First name                                                                                                    |        | Last name                                                                                |
| СВ:. 1                                                                                                    |        | With dis Nor                                                                             |
| Educational Role                                                                                                    |        | Country or region of your educational institution                                        |
| Student                                                                                                    | $\sim$ | Ukraine                                                                                  |
| Institution type                                                                                                    |        | Name of educational institution                                                          |
| University/Post-Secondary                                                                                                    | $\sim$ | національний автомобільно-дорожній університе                                            |
|                                                                                                    |        | Харківський національний автомобільно-<br>дорожній університет (Kharkiv, Kharkiv Oblast) |
| CONFIRM >                                                                                                    | Cancel |                                                                                          |

Identity services powered by SheerID SheerID FAQs

Наприкінці підтвердьте дані кнопкою <mark>« CONFIRM »</mark>

- Тепер Вам треба підтвердити, що Ви є студентом нашого Університету. Сфотографуйте свій студентський квиток і відправте фото собі на комп'ютер, наприклад, через поштову скриньку або месенджер.
- Перетягніть завантажену фотографію у виділене поле (або виберіть « *Browse* », знайдіть і вкажіть файл з фото); в кінці натисніть кнопку «Submit »

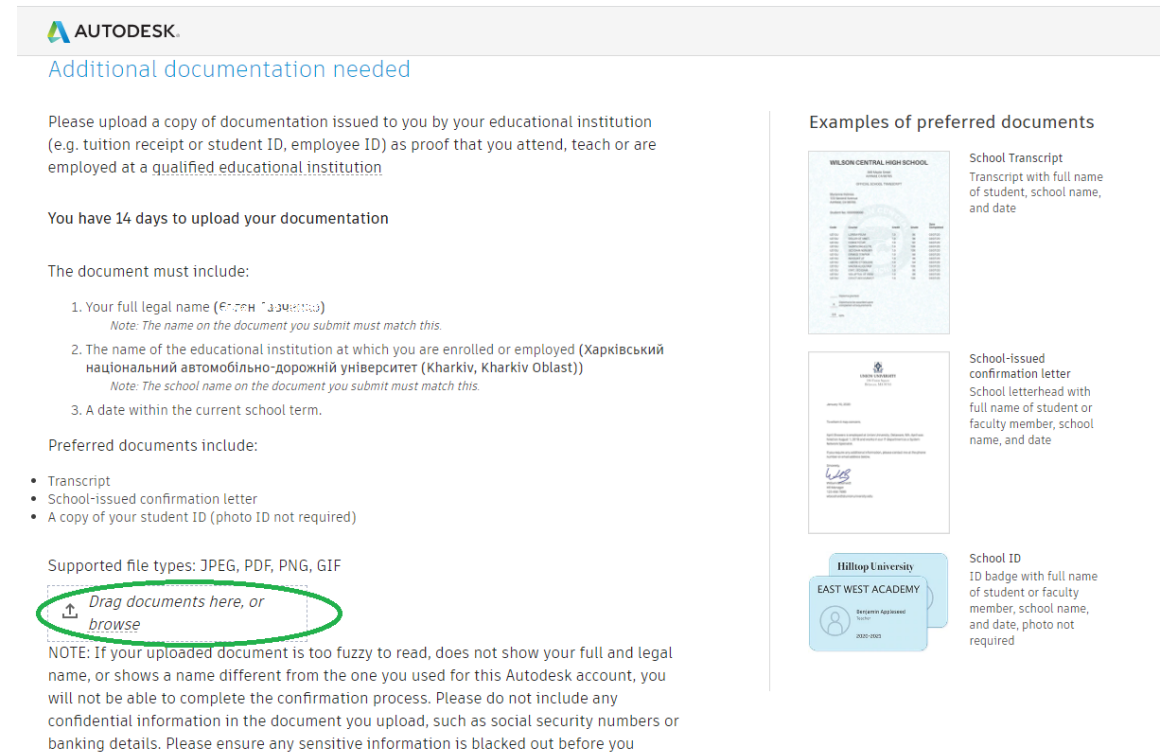

протягом 20-30 хвилин (якщо все зроблено правильно) Вам на пошту прийде повідомлення про успішну перевірку.

11. Якщо після реєстрації при вході в систему Ви побачите повідомлення про експортну перевірку,

upload your document.

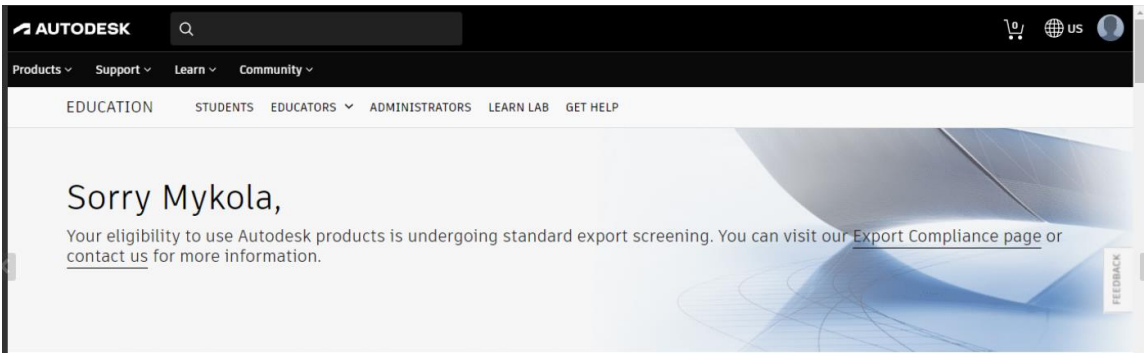

слід звернутись до викладача і він надасть Вам тимчасовий доступ до скачування програми на час цієї перевірки.

- 12. Завантажувати обрану програму слід тільки в режимі «Download» ! Зверніть увагу на те, що може бути кілька файлів установки, тому в браузері повинні бути дозволені виринаючі вікна.
- Рекомендується завантажувати програми зі свого особистого кабінету користувача за адресою manage.autodesk.com → All Products and Services
  (Для завантаження, наприклад, програми AutoCAD Mechanical слід вибрати « AutoCAD Including specialized toolsets » → « View all included items » і знайти « AutoCAD Mechanical » ).
- 14. Більш докладна інструкція по завантаженню та встановленню програм наведена на навчальному сайті ХНАДУ за посиланням: <u>https://dl2022.khadi-kh.com/course/view.php?id=1929</u> (розділ «Особливості завантаження інсталяційних пакетів 2023»).
- 15. Під час встановлення програми для автоматичного отримання ліцензії має бути доступний Інтернет; (можливо, попередньо доведеться оновити систему ліцензування, встановивши оновлення « Autodesk Licensing Service - xx.x.x.xxxx – Win – Update та систему єдиного входу Autodesk (Single Sign On Component) через особистий кабінет або «Додаток Autodesk для ПК»). Ліцензія видається на один рік і може бути продовжена, якщо Ви продовжуєте навчатися в Університеті.